# Cisco Small Business VoIP ルータによる PlayStation 2 の設定

## 内容

### <u>概要</u>

<u>Cisco Small Business VoIP ルータを使用して PlayStation 2 の設定を行うにはどのようにすれば</u> <u>いいですか。</u> 関連情報

## 概要

この記事は、Cisco Small Business 製品のセットアップ、トラブルシューティング、およびメン テナンスを支援する一連のドキュメントの 1 つです。

Q. Cisco Small Business VoIPルータでPlayStation 2をセットアップするにはどう すればよいのですか。 A.

**注**:先に進む前に、Cisco Small BusinessではPlayStationregTag;2の設定がサポートされていな いことに注意してください。これらの手順では、ゲームコンソール自体ではなく、 PlayStationregTag;2のルータの設定方法を説明しています。PS2regTag;のテクニカルサポート については、ソニーまでお問い合わせください。

PlaystationregTag;2 を Cisco Small Business ルータ上でセットアップするには、次の手順を完了します。

PlaystationregTag;2 の設定0 ルータの設定

#### 設定up PlayStationregTag;2

ステップ 1 :

PlayStationregTag;2 ネットワーク アダプタをインストールしたら、ルータのいずれかのポート 番号からのケーブルを介して、通常のストレート接続をします。ケーブルのもう一方の端を、 PlayStationregTag;2 のネットワーク アダプタ イーサネット ポートに接続します。

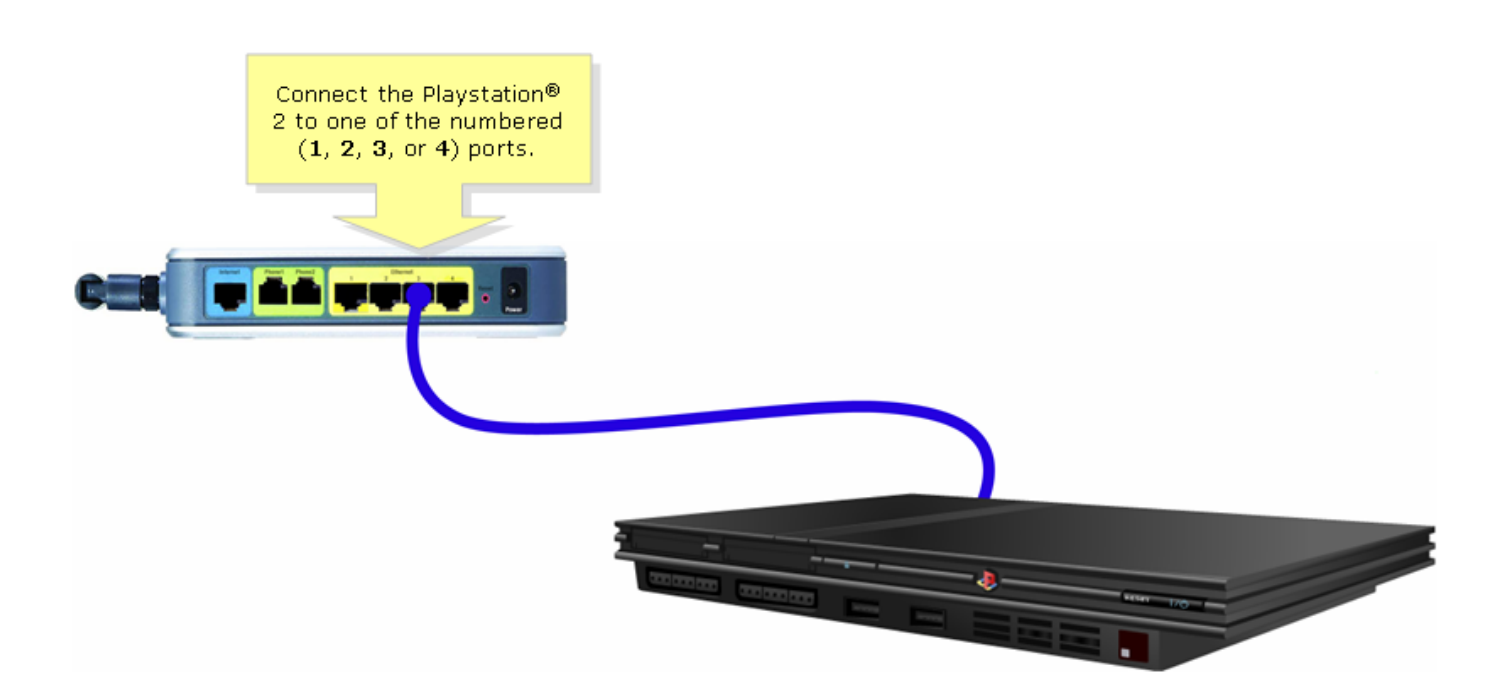

#### ステップ2:

PlayStationregTag;2に固定IPアドレスを割り当てる必要があります。これを行うには、 PlayStationregTag;2のドキュメントを参照するか、ここをクリック<u>してください</u>。この例では、 「192.168.15.20」は IP アドレス用、「255.255.255.0」はサブネット マスク用、「 192.168.15.1」はデフォルト ゲートウェイ用と DNS 情報で使用されています。

PlayStationregTag;2 がセットアップされたら、次のセクションの手順を完了して、Cisco Small Business ルータの設定を行います。

#### ルータの設定

ステップ1:

ルータの Web ベース セットアップ ページにアクセスします。手順については<u>ここ</u>をクリックし てください。

ステップ 2:

ルータの Web ベース セットアップ ページが表示されたら、[Applications and Gaming] > [DMZ] をクリックします。

| LINKSYS <sup>®</sup><br>A Division of Cisco Systems, Inc. |                                            | Clin                   | ck Applications<br>& Gaming.    |                                                                                                    |
|-----------------------------------------------------------|--------------------------------------------|------------------------|---------------------------------|----------------------------------------------------------------------------------------------------|
| Applications                                              |                                            | _                      |                                 |                                                                                                    |
| & Gaming                                                  | Setup Wireless Security                    | Access<br>Restrictions | Applications<br>& Gaming Admini | stration Status Voice                                                                                                    |
|                                                           | Port Range Forwarding                      | Port Triggering        | DMZ                             | QoS                                                                                                    |
| DMZ Settings                                              | C Enabled Oisabled<br>DMZ Host IP Address: | 192.168.3. 🗍           | Click DMZ.                      | DMZ Host<br>The DMZ Host setting can<br>allow one local PC to be<br>exposed to the Internet. If<br>a local user wishes to use<br>some special-purpose<br>service such as an Internet<br>game or video-<br>conferencing, Enable DMZ,<br>fill in the IP address, and<br>click the Save Settings<br>button. Select Disable for<br>DMZ, deactivates this<br>feature. When enabling<br>this setting, the Router<br>firewall protection of the<br>local DMZ host will be<br>disabled. |
|                                                           |                                            | Save Settings          | Cancel Changes                  | authu                                                                                                    |

### ステップ 3:

[Enabled] を選択し、PlayStationregTag;2 の IP アドレスを [DMZ Host IP Address] フィールドに 入力します。

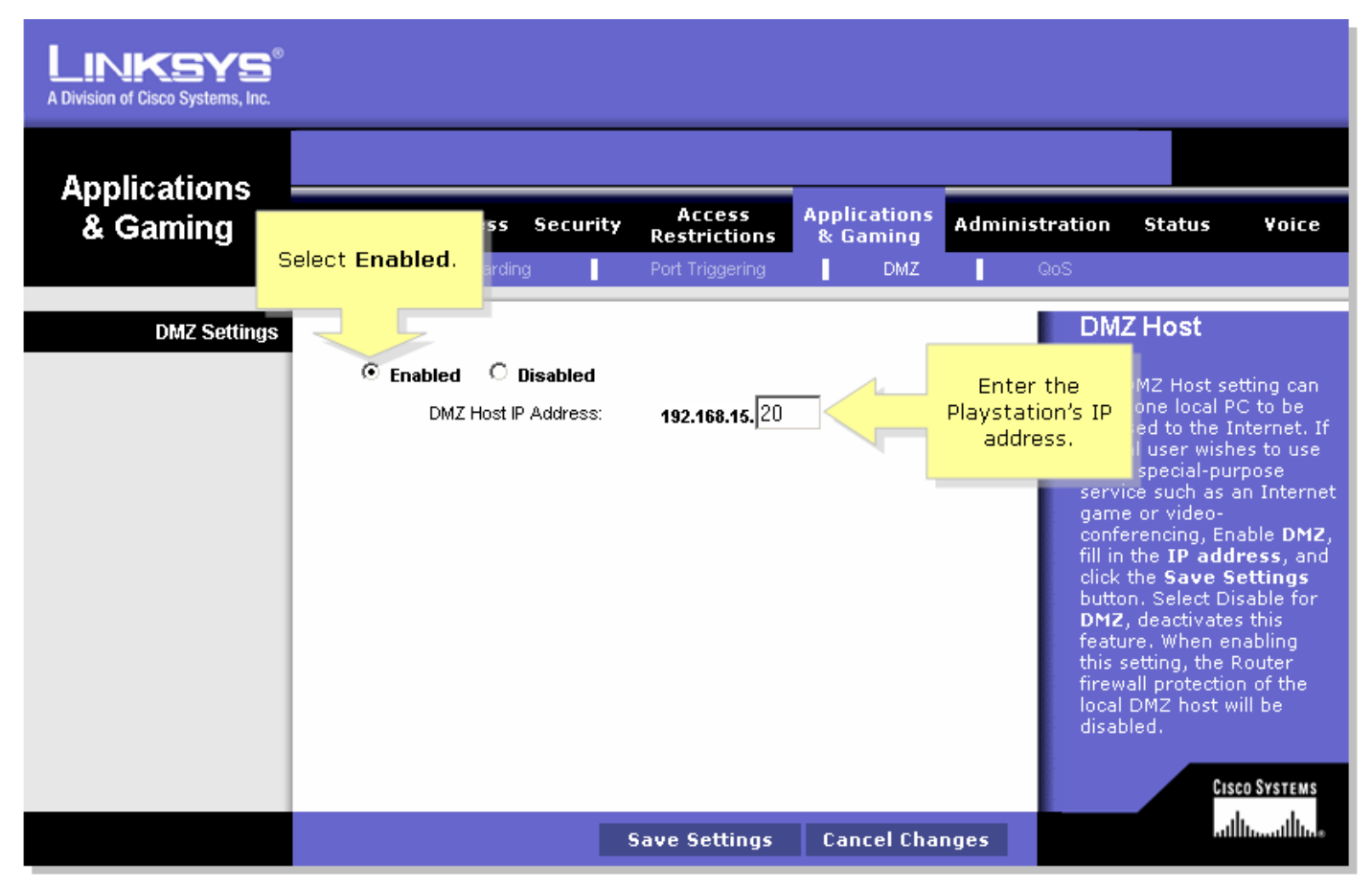

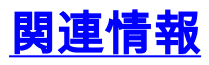

・<u>テクニカル サポートとドキュメント – Cisco Systems</u>